## ML280 ELITE

## ··· GEBRUIKERSHANDLEIDING

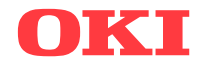

Er is van alles aan gedaan om de volledigheid, nauwkeurigheid en actualiteit van de informatie in deze handleiding te garanderen. Het is echter niet mogelijk verantwoordelijkheid te aanvaarden voor fouten veroorzaakt door derden. Er kunnen evenmin rechten worden ontleend indien door derden wijzigingen worden doorgevoerd in apparatuur waaraan in deze handleiding wordt gerefereerd.

Al het mogelijke is gedaan om dit document zo accuraat en gebruiksvriendelijk te maken. Wij kunnen echter geen garanties, in welke vorm dan ook, verlenen voor de nauwkeurigheid en volledigheid van de hierin gegeven informatie.

De meest recente drivers en handleidingen zijn verkrijgbaar via de website van Oki Europe:

#### http://www.okieurope.com

Copyright 2004. Alle rechten voorbehouden.

OKI en Microline are zijn gedeponeerde handelsmerken van Oki Electric Industry Co., Ltd.

Hewlett-Packard, HP, en LaserJet zijn gedeponeerde handelsmerken van Hewlett-Packard Company.

Microsoft en MS-DOS zijn gedeponeerde handelsmerken en Windows is een handelsmerk van de Microsoft Corporation.

Apple, Macintosh en Mac OS are registered trademarks of Apple Computors Inc.

Alle vermelde merk- of productnamen zijn handelsmerken of gedeponeerde handelsmerken van hun respectievelijke firma's of organisaties.

Dit product voldoet aan de vereisten van de Richtlijnen van de Raad 2004/108/EC (EMC) en 2006/95/EC (LVD) en 2011/65/EU (ROHS), zoals gewijzigd indien van toepassing op de onderlinge aanpassingen van wetgevingen van de lidstaten met betrekking tot elektromagnetische compatibiliteit, laagspanning en de beperking van gevaarlijke stoffen.

## INHOUDSOPGAVE

| Inleiding                                         | 6    |
|---------------------------------------------------|------|
| Deze handleiding gebruiken                        | 6    |
| On line gebruik                                   | 7    |
| Pagina's afdrukken                                | 7    |
| Aan de slag                                       | 9    |
| Plaats                                            | 9    |
| Inhoud en uitpakken                               | 9    |
| De transportbeveiliging verwijderen               | .10  |
| De inktlintcartridge installeren/vervangen        | .11  |
| Behandeling van inktlintcartridge                 | .11  |
| De papiertransportknop installeren                | .13  |
| De tussenruimte aanpassen                         | .14  |
| De papiersteun installeren                        | .15  |
| De printer installeren                            | 16   |
| Aansluiting op het elektriciteitsnet              | .16  |
| Voor modellen met wisselstroom:                   | .16  |
| Voor modellen met gelijkstroom:                   | .16  |
| Papier in de printer plaatsen                     | .17  |
| Achterinvoer kettingpapier                        | .17  |
| Onderinvoer kettingpapier                         | .20  |
| Boveninvoer losse vellen papier                   | .21  |
| De printer testen                                 | .22  |
| Aansluiting op de computer                        | .23  |
| Parallelle verbinding (LPI), IEEE 1284            | .23  |
|                                                   | .24  |
| Seriele verbinding                                |      |
|                                                   | .20  |
| Uw printer bedienen                               | 27   |
| Bediening van het voorpaneel                      | .27  |
| De standaardwaarden van de printer instellen      |      |
| De menumodus instellen                            | .29  |
| Standaardmenuselecties                            | .30  |
| ve pull-tractoreenneid gebruiken (indien          |      |
| geinstalleerd)                                    | .32  |
| De invoerlade voor losse vellen gebruiken (indien | 3/   |
| gemstatleerd)                                     | . 54 |

| Handmatige invoer in de geïnstalleerde invoerlade<br>voor losse vellen |
|------------------------------------------------------------------------|
| Instellingen van de invoerlade voor losse<br>vellen                    |
| De papierrolhouder gebruiken (indien geïnstalleerd)37                  |
| Het papier plaatsen                                                    |
| Onderhoud                                                              |
| De inktlintcartridge vervangen                                         |
| Papier in de printer plaatsen                                          |
| De printer testen                                                      |
| Problemen oplossen40                                                   |
| Algemene informatie                                                    |
| Papierstoringen opheffen                                               |
| Achterinvoer, herhaaldelijk terugkerende                               |
| papierstoringen                                                        |
| Papierstoring bij losse vellen                                         |
| Onderdelen en accessoires48                                            |
| Onderdelen en accessoires aanschaffen                                  |
| Opties                                                                 |
|                                                                        |
| Tretwoordenlijst                                                       |
| Contactgegevens van Oki55                                              |

## SPECIALE OPMERKINGEN IN DEZE HANDLEIDING

## LET OP!

Met LET OP! wordt u in deze handleiding tot voorzichtigheid gemaand. Bij LET OP! wordt extra informatie gegeven. Als deze informatie wordt genegeerd, kan dit storingen in of schade aan de apparatuur veroorzaken.

## WAARSCHUWING!

Een waarschuwing wordt als volgt in deze handleiding weergegeven. Als de extra informatie die bij een waarschuwing wordt gegeven wordt genegeerd, kan dit persoonlijk letsel tot gevolg hebben.

*OPMERKING Een opmerking wordt als volgt weergegeven. Een opmerking geeft informatie ter aanvulling op de hoofdtekst.* 

## INLEIDING

Gefeliciteerd met de aanschaf van deze Oki-printer.

In dit hoofdstuk vindt u een overzicht van de belangrijkste functies van de printer en advies over het gebruik van deze gebruikershandleiding voor optimale prestaties van de printer.

De ML280 Elite is een 9-pins dotmatrixinvoerprinter. De printer is snel, robuust, compact en licht. Vanwege de uitstekende betrouwbaarheid, het compacte formaat en het gebruiksgemak is deze printer ideaal voor gebruik voor industriële doeleinden en voor de klantenondersteuning van de groothandel, detailhandel en dienstverlening.

## **DEZE HANDLEIDING GEBRUIKEN**

Deze handleiding leidt u stapsgewijs door de procedures voor het uitpakken, het installeren en de bediening van de printer, zodat u optimaal gebruik kunt maken van de vele geavanceerde functies. De handleiding bevat ook richtlijnen voor probleemoplossing en onderhoud, zodat de printer optimaal blijft presteren. Er worden ook instructies gegeven voor het toevoegen van optionele accessoires.

- ••• Bij het schrijven van deze gebruikershandleiding is één printer als model gebruikt. De afbeeldingen/schermafdrukken zijn hierop gebaseerd. De afbeeldingen/schermafdrukken gelden voor het model dat u installeert.
- •••• De gebruikershandleiding is zo ontworpen dat u beschikt over een duidelijke presentatie van de installatie en het onderhoud van uw nieuwe printer. Deze informatie is logisch opgebouwd, zodat u de printer probleemloos kunt installeren.

OPMERKING

- *…*∻ Meer informatie kunt u vinden in de uitgebreide on line Help van de software van het printerstuurprogramma.
- Daarnaast bieden we een technische naslaghandleiding voor gebruikers die uitgebreidere technische informatie wensen. Deze handleiding is alleen beschikbaar in het Engels.

## On line gebruik

U kunt deze handleiding lezen via de Adobe Acrobat Reader. Gebruik de navigatie- en weergavefuncties van Acrobat.

U kunt specifieke informatie op twee manieren weergeven:

- •••• Klik in de lijst met bladwijzers links op het scherm op het gewenste onderwerp om dit onderwerp te openen. (Als de bladwijzers niet beschikbaar zijn, gebruikt u de Inhoudsopgave).
- •••• Klik in de lijst met bladwijzers op Index om de Index weer te geven. (Als de bladwijzers niet beschikbaar zijn, gebruikt u de Inhoudsopgave). Zoek in de alfabetische index naar de gewenste term en klik op het bijbehorende paginanummer om de pagina met het gewenste onderwerp weer te geven.

## Pagina's afdrukken

U kunt de hele handleiding, afzonderlijke pagina's of afzonderlijke gedeelten afdrukken. Voer de volgende procedure uit:

- 1. Selecteer op de werkbalk [File] (bestand) en vervolgens [Print] (afdrukken) (of druk op de toetsen Ctrl + P).
- 2. Kies de pagina's die u wilt afdrukken:
  - (a) All pages (alle pagina's) voor de gehele handleiding.
  - (b) Current page (huidige pagina) voor de pagina die momenteel wordt weergegeven.

| -umer                                                             |                                                                                                    |                                                     |
|-------------------------------------------------------------------|----------------------------------------------------------------------------------------------------|-----------------------------------------------------|
| <u>N</u> ame:                                                     | OKI C7300(PS)                                                                                                    | Properties                                          |
| Status:                                                           | Ready                                                                                                    | E Reverse pages                                     |
| Туре:                                                             | OKI C7300(PS)                                                                                                    | 🗖 Print as jmage                                    |
| Where:                                                            | LPT1:                                                                                                    | Print to file                                       |
| Print Ran                                                         | ge                                                                                                    | Copies and Adjustments                              |
| All 220                                                           | Spages C Selected pages/graphic                                                                                                    | Number of gopies: 1 ÷                               |
| C Cyrrei                                                          | 11 page                                                                                                    |                                                     |
| C Page                                                            | s from: 1 to: 226                                                                                                    | Shrink oversized pages to paper size                |
| Drive I                                                           |                                                                                                    | Expand small pages to paper size                    |
|                                                                   | EVAD BDOLLIDD MBDDE T                                                                                                    |                                                     |
| E Com                                                             | Even and Odd Pages                                                                                                    | Auto-rotate and center pages                        |
| Comi                                                              | nents                                                                                                    | F Auto-rotate and center pages                      |
| PostScrip                                                         | t Options-                                                                                                    | Auto-rotate and center pages      Preview K—8.25—3  |
| PostScrip                                                         | toptions                                                                                                    | Auto-rotate and center pages      Preview     K-825 |
| PostScrip                                                         | t Options ind: Longuage Level 3                                                                                                    | Preview H= 8.25                                     |
| PostScrip<br>PostScrip<br>Print Meth                              | Longuage Level 3                                                                                                    | Autoprotete and center pages      Preview     F-825 |
| PostScrip<br>PostScrip<br>Print Meth<br>Optim<br>Down             | Even sind order erges                                                                                                    | Proview H=825                                       |
| PostScrip<br>PostScrip<br>Print Meth<br>Optim<br>Down<br>Color Me | Even hal of the regist<br>t Options<br>out: Language Level 3<br>gef of Speed<br>load Asian Forts Save Printer Memory<br>maget: On printer | Frankovske and center pages     Proview             |

(c) Pages from (pagina's vanaf) en to (tot) voor het paginabereik dat u opgeeft door de paginanummers in te voeren.

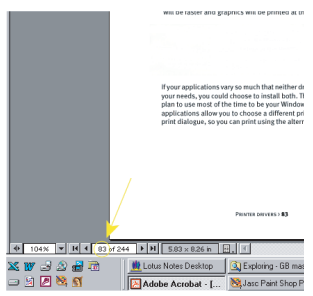

3. Klik op OK.

## AAN DE SLAG

## PLAATS

- ... Kies een stevig oppervlak om de printer op te plaatsen.
- ------ Zorg ervoor dat er voldoende ruimte vrij is rond de printer, zodat u makkelijk bij de papiertransportknop en de verschillende papierinvoerpaden kunt.
- ---- Zorg ervoor dat er een geschikt geaard stopcontact in de buurt is.
- .... Lees de folder Veilige installatie.

## INHOUD EN UITPAKKEN

- ... Neem direct contact op met de leverancier als er items ontbreken.
- ••• Bewaar het verpakkingsmateriaal en de doos voor eventueel toekomstig vervoer van de printer.

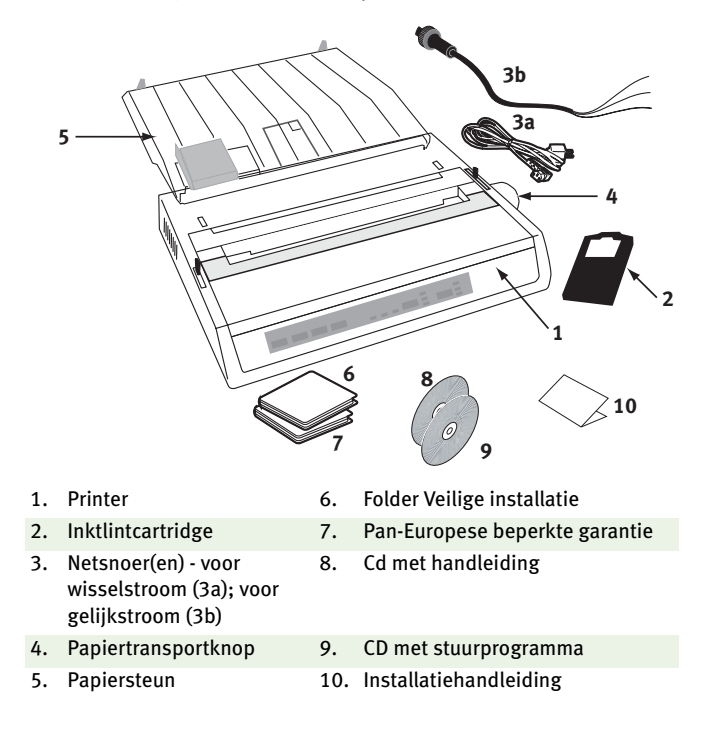

Steek de stekker van de printer pas in het stopcontact nadat u de volgende stappen hebt uitgevoerd:

## **DE TRANSPORTBEVEILIGING VERWIJDEREN**

1. Verwijder alle verpakkingstape. Steek uw hand in de opening van de bovenste klep (2) en verwijder de **afdekklep** (1) door deze op te tillen.

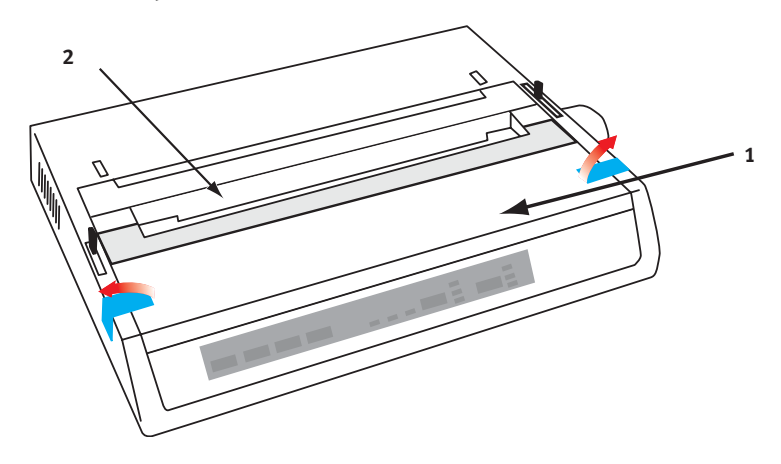

2. Verwijder de transportbeveiliging van de printkop. Bewaar de transportbeveiliging voor toekomstig gebruik.

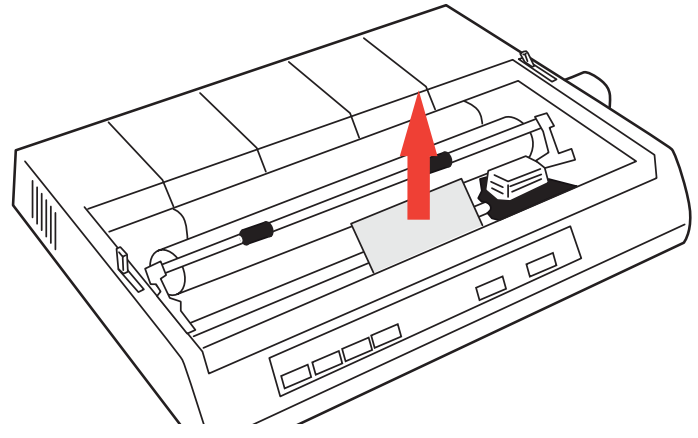

3. Plaats de afdekklep terug.

## DE INKTLINTCARTRIDGE INSTALLEREN/VERVANGEN

## LET OP!

Wanneer u een inktlintcartridge vervangt, moet u controleren of u over het juiste vervangingslint voor de printer beschikt. Met een onjuist lint drukt de printer niet af.

#### BEHANDELING VAN INKTLINTCARTRIDGE

- ••• Bewaar ongebruikte inktlintcartridges in de verpakking tot u ze nodig hebt.
- ••• Voorzichtig: de inkt van het lint kan vlekken veroorzaken die niet verwijderd kunnen worden.
- ••• Inkt van het lint op de huid of op kleding kan meestal met water en zeep worden verwijderd.

#### Zorg ervoor dat de printer uitgeschakeld is.

**1.** Open de afdekklep en duw de printkop naar het midden (1).

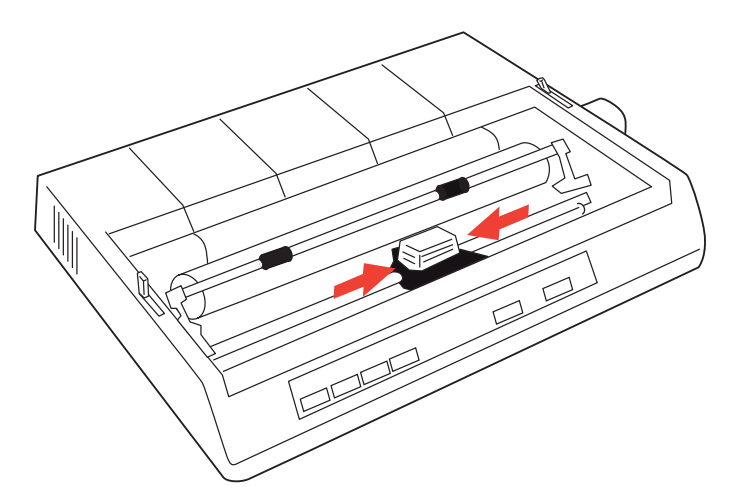

2. Wanneer u een inktlintcartridge vervangt, moet u eerst de oude cartridge verwijderen.

## WAARSCHUWING!

Als u de inktlintcartridge vervangt, is de printkop mogelijk HEET!

**3.** Neem de inktlintcartridge uit de verpakking en plaats de cartridge op de printkop.

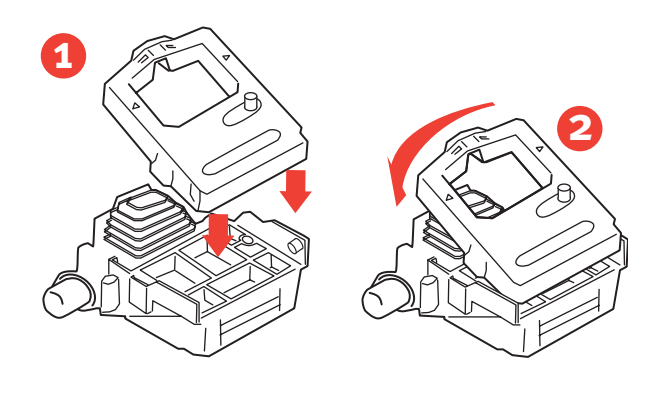

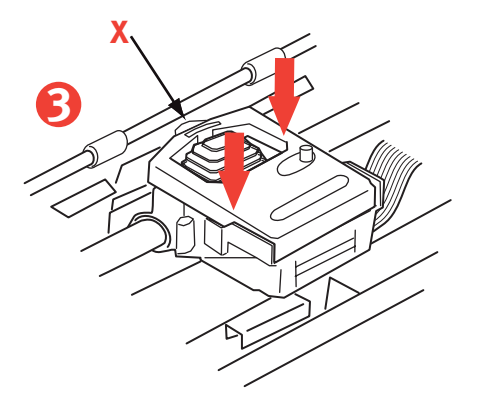

**4.** Duw de inktlintcartridge zacht aan, totdat u deze voelt vastklikken.

## LET OP!

Verwijder de lintbeschermer ('X' in het bovenstaande schema) niet van het lint.

5. Draai de spoelknop (a) in de richting van de pijl om het lint strak te trekken.

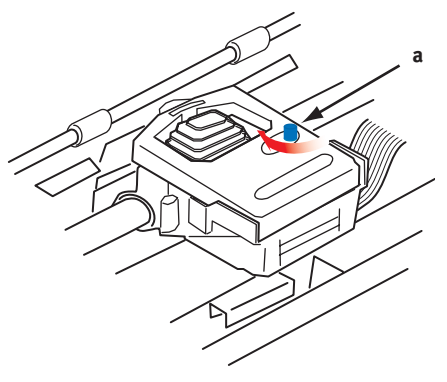

6. Plaats de afdekklep terug.

## **DE PAPIERTRANSPORTKNOP INSTALLEREN**

Als de papiertransportknop nog niet is geïnstalleerd, lijnt u deze knop (a) juist uit en duwt u deze stevig aan.

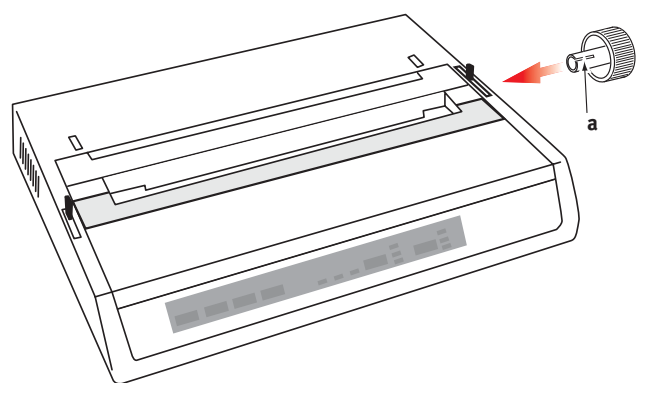

## DE TUSSENRUIMTE AANPASSEN

De tussenruimte is de afstand tussen de printkop en het papiertransportmechanisme. Wanneer u enveloppen of meerdelige formulieren gebruikt, moet de tussenruimte groter zijn dan voor normaal papier. Gebruik de aanbevolen tussenruimte voor de beste afdrukkwaliteit en soepele papierinvoer.

## LET OP!

Bij een onjuiste instelling van de tussenruimte kan de printkop beschadigd raken of kunnen lintstoringen optreden. U kunt deze problemen voorkomen door de tussenruimte in te stellen op het type papier dat u gebruikt.

Als u de tussenruimte wilt aanpassen, verplaatst u de gekleurde hendel links van de inktlintcartridge (a) naar de juiste positie voor het type papier dat u gebruikt.....

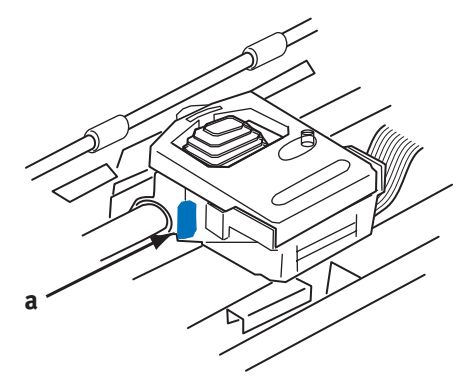

.....zoals wordt weergegeven in de volgende tabel:

| Papiertype         | GEWICHT                    | Positie van de<br>hendel |
|--------------------|----------------------------|--------------------------|
| Enkelvoudig papier | 52 - 75 g                  | 1, 2                     |
| Papier             |                            |                          |
| Tweedelig          | 35 - 40 g met een maximale | 2 - 3                    |
| Driedelig          | dikte van 0,28 mm          | 3                        |
| Vierdelig          |                            | 3                        |

## **DE PAPIERSTEUN INSTALLEREN**

De papiersteun wordt gebruikt voor enkele vellen (geen carbons) en kettingpapier om de invoer en uitvoer van papier te scheiden, zodat er geen papierstoringen optreden. U kunt deze als volgt installeren:

- 1. Pak de papiersteun aan beide zijden vast, met de gespannen steunen naar de achterkant van de printer geduwd.
- 2. Plaats de twee vastgehaakte uitsteeksels aan de randen van de papiersteun in de twee overeenkomende openingen boven aan de printer.
- **3.** Plaats de papiersteun boven op de printer.

## **DE PRINTER INSTALLEREN**

## AANSLUITING OP HET ELEKTRICITEITSNET

Zorg ervoor dat de printer en de computer uitgeschakeld zijn.

### VOOR MODELLEN MET WISSELSTROOM:

1. Sluit het netsnoer aan op de achterzijde van de printer, en vervolgens op een geaard stopcontact.

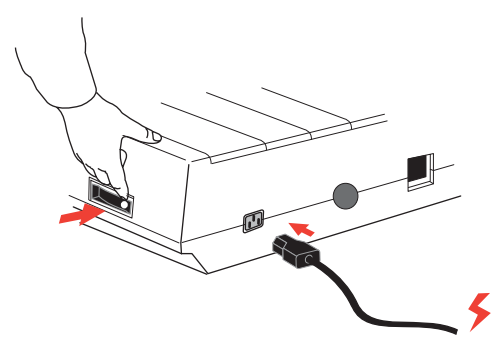

2. Schakel de printer in.

### VOOR MODELLEN MET GELIJKSTROOM:

Wanneer de printer is uitgeschakeld.....

 Sluit de losse uiteinden van het netsnoer aan op stekkers die kunnen worden aangesloten op de bron met gelijkstroomvoltage.

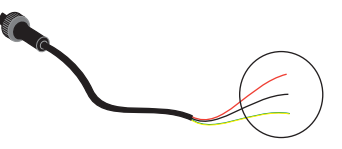

## WAARSCHUWING!

Let op de polariteit van de aansluiting.

2. Sluit het netsnoer aan op de achterzijde van de printer en vergrendel dit door de kraag van de stekker met de klok mee te draaien.

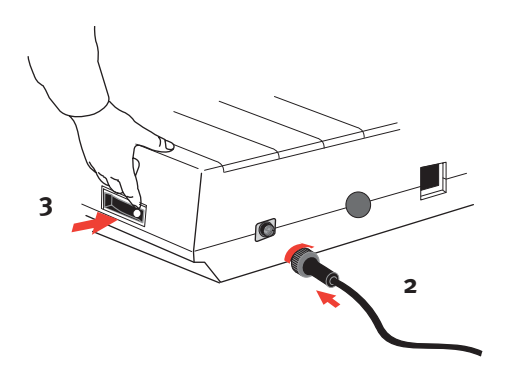

3. Schakel de printer in.

## PAPIER IN DE PRINTER PLAATSEN

U kunt drie papiersoorten gebruiken voor de printer:

- .... Losse vellen (met of zonder de optionele invoerlade voor losse vellen)
- **…** Rolpapier (gebruik de juiste papierrolhouder)
- ••• Kettingpapier (met of zonder de optionele eenheid voor kettingpapier)

Wanneer u kettingpapier gebruikt, moet u de afstand tussen de pinnen aan de uiteinden van de plaat afstemmen op de papieropeningen. U kunt kettingpapier invoeren via de achterzijde of aan de onderzijde van de printer als u over een standaard met gleuf beschikt.

## ACHTERINVOER KETTINGPAPIER

Zorg ervoor dat de printer is **uitgeschakeld** en dat de voedingsdraad is verwijderd.

1. Plaats een doos met kettingpapier achter de printer.

2. Verwijder de afdekklep (1).

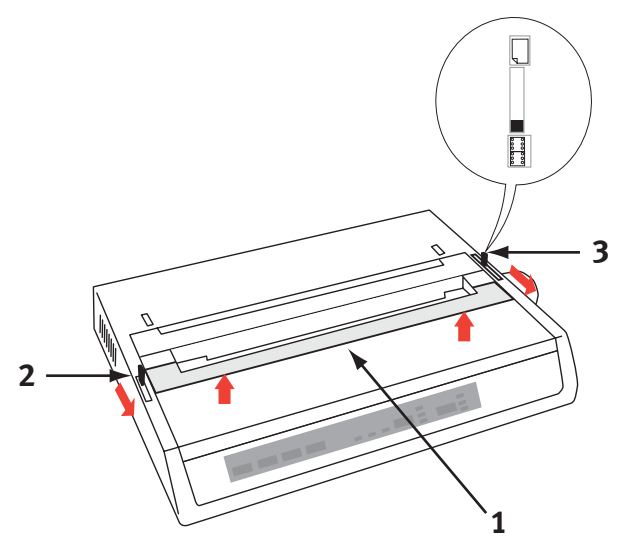

- **3.** Verplaats de **beugelhendel** (2) (aan de linkerzijde van de printer) naar de voorzijde van de printer om de **beugel** op te tillen.
- 4. Verplaats de **papierhendel** (3) (aan de rechterzijde van de printer) naar de voorzijde van de printer, tot aan het **kettingpapier**symbool.
- **5.** Plaats het eerste vel papier tussen de geleiders van de papiersteun (4).

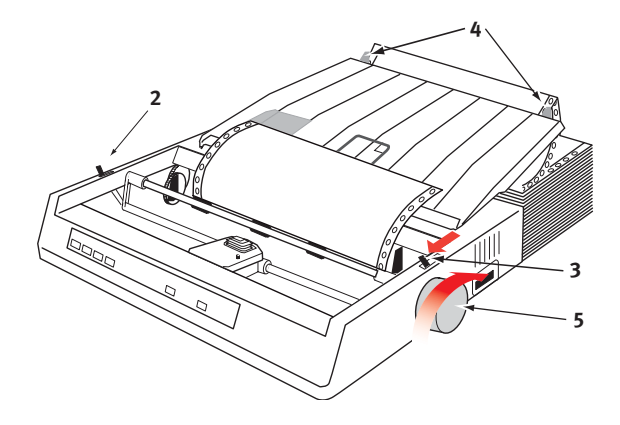

DE PRINTER INSTALLEREN > 18

Duw het papier zo ver naar binnen dat de tandopeningen over de pinnen aan de uiteinden van de plaat vallen.

- 6. Draai aan de **papiertransportknop** (5) totdat het papier is doorgevoerd en vóór de plaat verschijnt.
- 7. Verplaats de **beugelhendel** (2) naar de achterzijde van de printer om de **beugel** te laten zakken.
- **8.** Gebruik de **papiertransportknop** (5) totdat het papier correct is doorgevoerd voor het afdrukken van de eerste regel.
- 9. Plaats de afdekklep terug en schakel de printer in.

#### **ONDERINVOER KETTINGPAPIER**

Zorg ervoor dat de printer is **uitgeschakeld** en het netsnoer is verwijderd.

- 1. Plaats de printer op een printerstandaard met gleuf, waarbij u de gleuf in de standaard nauwkeurig uitlijnt met de gleuf aan de onderzijde van de printer.
- 2. Plaats een doos met kettingpapier onder de printerstandaard.
- 3. Verwijder de afdekklep.
- 4. Verplaats de **beugelhendel** (2) (aan de linkerzijde van de printer) naar de voorzijde van de printer om de **beugel** op te tillen.
- 5. Verplaats de **papierhendel** (3) (aan de rechterzijde van de printer) naar de voorzijde van de printer, tot aan het **kettingpapier**symbool.
- 6. Plaats het eerste vel papier via de opening in de printerstandaard aan de onderzijde van de printer.
- 7. Lijn de **plaattandjes** uit met de tandopeningen in het papier.
- 8. Gebruik de **papiertransportknop** om het papier voorzichtig omhoog te trekken totdat het papier is doorgevoerd en vóór de plaat en boven de beugel verschijnt.
- 9. Verplaats de **beugelhendel** naar de achterzijde van de printer om de **beugel** (6) te laten zakken.
- **10.** Gebruik de **papiertransportknop** (5) totdat het papier is doorgevoerd en de eerste regel kan worden afgedrukt.
- 11. Plaats de afdekklep terug en schakel de printer in.

#### BOVENINVOER LOSSE VELLEN PAPIER

Voor de printer kunt u losse vellen papier gebruiken van 216 mm (breedte) x 297 of 355 mm (lengte). Verwijder de tractorinvoer**eenheid** en andere accessoires en til vervolgens de **papiersteun** recht omhoog.

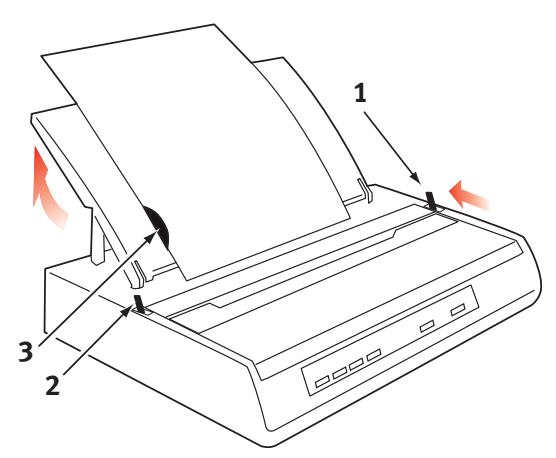

- 1. Schakel de printer in.
- 2. Verplaats de **papierhendel** (1) (aan de rechterzijde van de printer) naar de achterzijde van de printer, tot aan het symbool van een **leeg vel papier**.
- **3.** Zorg ervoor dat de printer **off line** is (druk, indien nodig, op de schakelaar **SELECT** (selecteren)).

Zorg ervoor dat de **beugelhendel** (2) is ingesteld op de achterzijde van de printer (in de gesloten positie).

- 4. Til de papiersteun omhoog, zoals hiervoor wordt weergegeven.
- 5. Pas de **papiergeleider voor losse vellen** (3) op de **papiersteun** aan om de positie van de linkerrand van het vel in te stellen.

#### OPMERKING

Als u papier van Letter-formaat gebruikt, stelt u de papiergeleider voor losse vellen in op de regelmarkering op de papiersteun. Tekst met een tekenbreedte van 80 (10 cpi) wordt vervolgens centraal op het papier geplaatst.

- 6. Plaats één vel langs de **papiergeleider voor losse vellen** tot aan de klemroller. Zorg ervoor dat het papier binnen de plaatuiteinden is geplaatst, anders scheurt het papier op de tandjes van het papiertransportmechanisme.
- 7. Verplaats de **beugelhendel** (2) naar de voorzijde van de printer, in de geopende positie. Het vel papier wordt rond de plaat getrokken.
- 8. Sluit de **beugelhendel** (2), zodat het papier juist is geplaatst.
- 9. Druk op de knop SELECT (selecteren), zodat de printer on line is.
- **10.** U kunt de tandjes, indien nodig, ontgrendelen en uit de plaat verwijderen.

## **DE PRINTER TESTEN**

De printer is voorzien van een ingebouwde testfunctie (zelftest) om ervoor te zorgen dat de printer juist is ingesteld en goed werkt.

- 1. Plaats eerst kettingpapier in de printer (zie het gedeelte 'Papier in de printer plaatsen' van deze handleiding).
- 2. Houd de knop LINE FEED (nieuwe regel) ingedrukt en schakel de printer in.

Er wordt een testpagina afgedrukt.

3. Als u de test wilt stoppen, drukt u op de knop SELECT (selecteren) of schakelt u de printer uit.

## Standaardtestafdruk:

```
ML280 ELITE ME1 F/W XX.XX 42434401YR-00
CG XX.XX
HSD 10CPI
!"f$%^&*()0123456789:;<=>@aABCDEFGHIJKLMNOPQRSTUVWXYZ[\]abcdefghijklm
nopgrstuvwxyz
```

#### OPMERKING

Boven aan elke afdruktest vindt u informatie over het printermodel. Zorg ervoor dat u over een kopie van de afdruk beschikt die u kunt gebruiken als u contact moet opnemen met uw leverancier.

## AANSLUITING OP DE COMPUTER

#### **OPMERKING**

- …> De werking van een printer is niet gegarandeerd als een USBcompatibel apparaat tegelijk met andere USB-compatibele apparaten is aangesloten.
- .... Interfacekabels worden niet meegeleverd bij de printer.

## PARALLELLE VERBINDING (LPT), IEEE 1284

- ••• Hiervoor is een **bidirectionele kabel** met een maximale lengte van 1,8 m. nodig. Deze wordt niet meegeleverd.
- -----> De printer bevat een 36--pins Centronics-aansluitingstype.

## LET OP!

Zorg ervoor dat de printer en de computer uitgeschakeld zijn.

- 1. Schakel de computer en de printer **uit**.
- 2. Sluit een geschikte **bidirectionele kabel** aan op de parallelle connector op de achterzijde van de printer. Sluit de kabel vervolgens aan op de computer en maak deze vast.

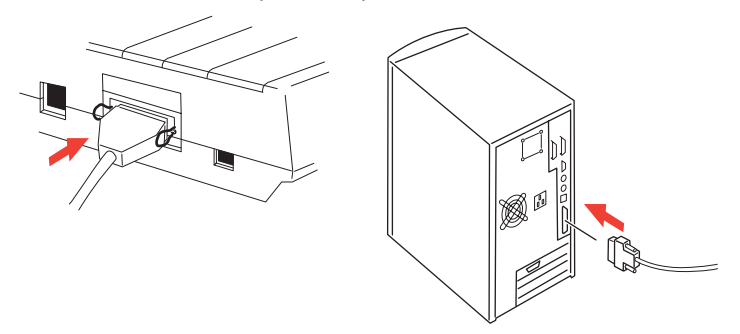

3. Schakel de printer en de computer weer in.

### **USB-verbinding**

- ••• Hiervoor is een USB 1.1-kabel met een maximale lengte van 5 m. nodig. Deze wordt niet meegeleverd.
- ... De printer bevat een USB serie B-aansluitpunt.

#### OPMERKINGEN

- …. Voor aansluiting op een pc met Windows 98 of later (niet met Windows 95 dat is bijgewerkt naar Windows 98).
- …> De werking van een printer is niet gegarandeerd als een USBcompatibel apparaat tegelijk met andere USB-compatibele apparaten is aangesloten.
- Wanneer er meerdere printers van hetzelfde type worden aangesloten, worden deze weergegeven als \*\*\*\*\*, \*\*\*\*\* (2), \*\*\*\*\*
  (3), enzovoort. Deze getallen zijn afhankelijk van de volgorde waarin de printers worden aangesloten of ingeschakeld.
- 1. Sluit een geschikte USB-kabel aan op de printer. Sluit de kabel vervolgens aan op de computer.

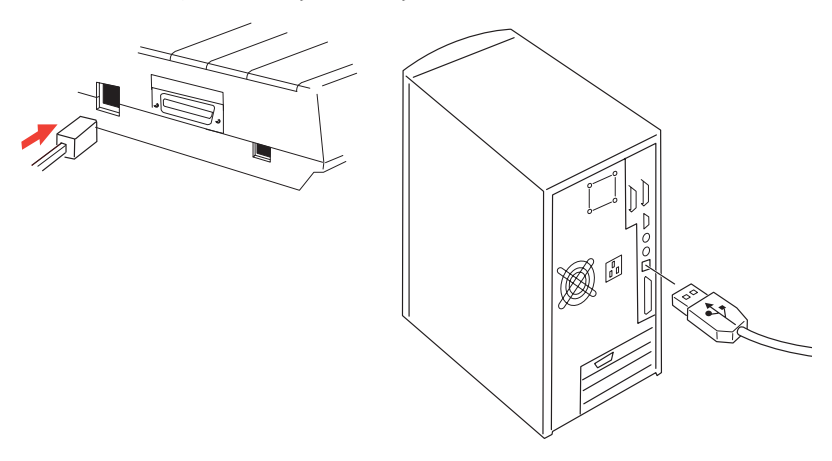

2. Als u de computer en printer hebt **uitgeschakeld**, schakelt u deze weer **in**.

Volg de aanwijzingen op het scherm.

### Seriële verbinding

De seriële interfacekaart is een optie bij deze printer en wordt geleverd met instructies over de installatie en instellingen. Wanneer deze kaart is geïnstalleerd, worden de seriële interface-instellingen weergegeven in het printermenu. Mogelijk moet u deze instellingen aanpassen aan uw pc.

## LET OP!

Zorg ervoor dat de printer en de computer uitgeschakeld zijn.

- 1. Schakel de computer en de printer **uit**.
- 2. Sluit de kabel aan op de seriële poorten van de pc en de printer en draai de schroeven (1) vast.

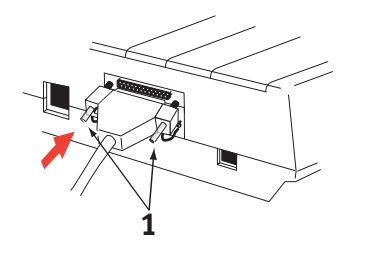

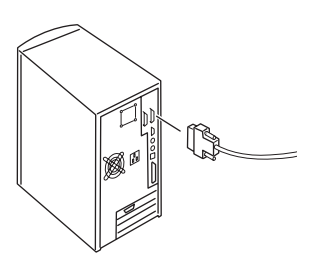

De kabel moet voldoen aan de RS232C-specificatie voor seriële interfaces met een maximale lengte van 15 meter.

3. Schakel de printer en de computer weer in.

## STUURPROGRAMMA'S VOOR DE PRINTER

Met printerstuurprogramma's kan de computer communiceren met de printer. Zoals de meeste printerfabrikanten, maakt Oki printerstuurprogramma's voor gebruik met populaire software, zoals Microsoft Windows-besturingssystemen na Windows 95. U kunt het printerstuurprogramma eenvoudig installeren door de gewenste opties in de software aan te geven. Als de naam van het stuurprogramma niet beschikbaar is voor de printer, neemt u contact op met de softwarefabrikant en vraagt u of ze een bijgewerkte versie van de software met extra stuurprogramma's kunnen leveren. U kunt ook controleren of er stuurprogramma's beschikbaar zijn op de website van Oki Europe op:

#### www.okieurope.com

Als u aangepaste software gebruikt of software die specifiek voor uw bedrijf is gemaakt, bevatten de cd's die bij deze software worden geleverd waarschijnlijk geen stuurprogramma's voor de printer. In dat geval moet u een stuurprogramma kiezen dat het meest compatibel is met de printer. Compatibele stuurprogramma's bevatten afdrukcodes waarmee de printer wordt aangestuurd. Mogelijk bevatten deze stuurprogramma's niet de speciale functies van een oorspronkelijk stuurprogramma, maar kunt u hiermee wel de normale afdruktaken uitvoeren.

Oki-printers bevatten meerdere printeremulaties die u kunt selecteren via het menusysteem. Zie de volgende tabel voor compatibele stuurprogramma's. Houd er echter rekening mee dat de emulaties die onder aan deze lijst worden weergegeven minder printerfunctionaliteit bevatten.

| MICROLINE-EMULATIE | IBM-EMULATIE               | Epson LQ-emulatie |
|--------------------|----------------------------|-------------------|
| ML280 Microline    | ML280 IBM                  | ML280 Epson       |
|                    | Grafische printers van IBM | Epson FX80        |
|                    |                            | Epson FX          |

## **UW PRINTER BEDIENEN**

## **BEDIENING VAN HET VOORPANEEL**

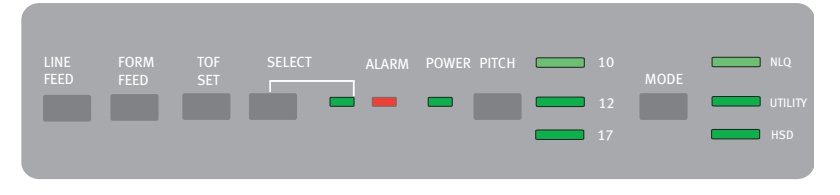

Het voorpaneel bevat negen lampjes en zes knoppen. Deze hebben de volgende functies:

### Lampjes

| SELECT                       | Brandt: printer is ON LINE, brandt niet: printer is OFF LINE. Knippert en |                                                                                                    |  |
|------------------------------|---------------------------------------------------------------------------|----------------------------------------------------------------------------------------------------|--|
| (selecteren)                 | ALARM knippert ook om aan te geven dat er een fout is gevonden.           |                                                                                                    |  |
| ALARM                        | <b>}</b>                                                                  | Als dit lampje voortdurend brandt en <b>SELECT (selecteren) niet</b><br>brandt, betekent dit dat het papier op is of dat er een<br>papierstoring is opgetreden als er een invoerlade voor lossen<br>vellen wordt gebruikt.                                                                                                    |  |
|                              | >                                                                         | Als dit lampje continu brandt en <b>SELECT (selecteren) knippert</b> , betekent dit dat er een fout is gevonden tijdens de automatische diagnostische controle.                                                                                                    |  |
|                              | >                                                                         | Als het lampje <b>knippert</b> en <b>SELECT (selecteren)</b> brandt, betekent<br>dit dat het beveiligingscircuit van de printkoptemperatuur,<br>firmwarebeveiliging van regeldoorvoer of automatische<br>regelafstand in bedrijf is. De normale werking van de printer<br>wordt in alle gevallen weer hervat na een afkoelingsperiode. |  |
| POWER<br>(energie)           | Hierme<br>en dat o                                                        | e wordt aangegeven dat de printer is aangesloten op de voeding<br>deze is <b>ingeschakeld</b> .                                                                                                    |  |
| PITCH<br>(teken-<br>breedte) | Hiermee wordt de huidige geselecteerde tekenbreedte aangegeven.           |                                                                                                    |  |
| MODE<br>(modus)              | Hiermee<br>NLQ, Ut<br>geselec                                             | e wordt de huidige geselecteerde afdrukmodus aangegeven:<br>ility (hulpprogramma), HSD (HSD is SSD als 12 cpi is<br>teerd).                                                                                                    |  |

## Knoppen

| LINE FEED<br>(nieuwe<br>regel)     | Met elke druk op de knop wordt het papier één regel verder doorgevoerd.                                                      |
|------------------------------------|----------------------------------------------------------------------------------------------------|
| FORM FEED<br>(pagina-<br>doorvoer) | Hiermee wordt het papier doorgevoerd naar de bovenzijde van de volgende pagina (TOF) of wordt een los vel papier uitgevoerd. |
| TOF SET<br>(TOF-<br>instelling)    | Hiermee kunt u de nieuwe positie voor de bovenzijde van het papier<br>(TOF) instellen.                                       |
| SELECT<br>(selecteren)             | Hiermee wordt de printer ingesteld op <b>ON</b> of <b>OFF</b> line.                                                          |
| PITCH<br>(teken-<br>breedte)       | Hiermee kunt u de instelling voor de tekenbreedte wijzigen (cpi).                                                            |
| MODE<br>(modus)                    | Hiermee kunt u de instelling van de afdrukstijl wijzigen.                                                                    |

## Extra knopfuncties wanneer de printer is ingeschakeld

| LINE FEED<br>(nieuwe<br>regel)                                     | Hiermee kunt u de zelftest van de printer starten.                                                                                                    |
|--------------------------------------------------------------------|----------------------------------------------------------------------------------------------------|
| SELECT<br>(selecteren)<br>en LINE FEED<br>(nieuwe<br>regel)        | Hiermee wordt de ononderbroken rolling ASCII-test van de printer<br>gestart.                                                                                                    |
| SELECT<br>(selecteren)<br>en FORM<br>FEED<br>(pagina-<br>doorvoer) | Hiermee wordt de hexadecimale dumpmodus van de printer ingesteld,<br>waarbij alle ontvangen gegevens en beheeropdrachten als HEX-codes<br>worden afgedrukt voor het opsporen van fouten. |
| SELECT<br>(selecteren)                                             | Hiermee wordt de menumodus van de printer gestart.                                                                                                    |
| TOF SET<br>(TOF-<br>instelling)                                    | Hiermee wordt de tekenbreedte ingesteld op 17cpi.                                                                                                    |

## DE STANDAARDWAARDEN VAN DE PRINTER INSTELLEN

De printer heeft een intern **MENU** met een aantal standaardvoorwaarden die kunnen worden ingesteld, zodat de parameters van de printer overeenkomen met die van de computer.

#### DE MENUMODUS INSTELLEN

- 1. Schakel de printer in terwijl u de knop SELECT (selecteren) ingedrukt houdt. De LED's **12** en **UTILITY** (hulpprogramma) knipperen.
- Druk op de knop SELECT (selecteren) om het volledige menu af te drukken. Hierin worden de huidige standaardinstellingen weergegeven.
- 3. Druk op de knop LINE FEED (nieuwe regel) om de groep te selecteren die u wilt wijzigen (de groepen staan in de linkerkolom op de menuafdruk).
- 4. Druk op de knop **FORM FEED** (paginadoorvoer) om het gewenste item in de geselecteerde groep te selecteren (de items staan in de middelste kolom op de menuafdruk).
- 5. Druk op de knop **TOF SET** (TOF-instelling) om de instellingen te doorlopen die beschikbaar zijn voor het item dat u wilt wijzigen (de instellingen bevinden zich in de rechterkolom op de menuafdruk).
- 6. Wanneer u de gewenste instelling hebt bereikt, drukt u op de knop LINE FEED (nieuwe regel) (voor de volgende groep) of de knop FORM FEED (paginadoorvoer) (voor het volgende item) om deze te wijzigen.

Voer stap 3 tot en met 5 uit tot u alle vereiste instellingen hebt gewijzigd.

7. Wanneer u de wijzigingen hebt doorgevoerd, drukt u tegelijk op de knoppen PITCH (tekenbreedte) en MODE (modus) om het menu te sluiten en alle aangebrachte wijzigingen op te slaan. **OPMERKING** 

Het is belangrijk dat u het menu niet sluit door de printer uit te schakelen, omdat uw wijzigingen dan niet worden opgeslagen.

## **STANDAARDMENUSELECTIES**

| GROEP                                           | Ітем                                                                                                    | INSTELLING                                                                   |
|-------------------------------------------------|----------------------------------------------------------------------------------------------------|------------------------------------------------------------------------------|
| Printer Control                                 | Zie het gedeelte over het<br>printerstuurprogramma van dit<br>document voor meer informatie.                                                                        | IBM                                                                          |
| Font                                            | Print Mode (afdrukmodus)<br>Draft Mode (conceptmodus)<br>Pitch (tekenbreedte)<br>Proportional spacing (proportionele<br>afstand)<br>Style (stijl)<br>Size (formaat) | Standaardkwaliteit<br>SSD<br>10 CPI<br>No (nee)<br>Normaal<br>Single (enkel) |
| Symbolensets                                    | Tekenset<br>Language Set (taalset)<br>Zero Character (nulteken)<br>Code Page (codepagina)<br>Slashed Letter O (letter O met<br>schuine streep)                      | Set II<br>ASCII<br>Unslashed (zonder schuine streep)<br>USA (V.S.)<br>No     |
| Vertical<br>Control<br>(verticale<br>besturing) | Line Spacing (regelafstand)<br>Skip Over Perforation (Perforatie<br>overslaan)<br>Page Length (paginalengte)                                                        | 6 LPI<br>No<br>12"                                                           |

| GROEP          | Ітем                               | INSTELLING                        |
|----------------|------------------------------------|-----------------------------------|
| Set-up         | Graphics (afbeeldingen)            | Uni-directional (unidirectioneel) |
| (instellingen) | Receive Buffer Size (grootte       |                                   |
|                | ontvangstbuffer)                   | 64K                               |
|                | Paper out Override (papier op      |                                   |
|                | Print Registration                 | NO (Nee)                          |
|                | (afdrukregistratie)                | 0                                 |
|                | Operator Panel Function (werking   | •                                 |
|                | besturingspaneel)                  | Semi Operation (halfautomatische  |
|                |                                    | bediening)                        |
|                | Reset Inhibit (blokkering reset)   | No                                |
|                | Printer Suppress Effective (afdruk |                                   |
|                | onderdrukken actief)               | Yes (ja)                          |
|                | Auto LF (automatische nieuwe       | No                                |
|                | Auto CR (automatische              | 110                               |
|                | regelterugloop)                    | Yes                               |
|                | S1 Select Pitch (10 CPI) (SI       |                                   |
|                | tekenbreedte selecteren, 10 cpi)   | 17.1 CPI                          |
|                | S1 Select Pitch (12 CPI) (SI       |                                   |
|                | tekenbreedte selecteren, 12 cpi)   | 20 CPI                            |
|                | Time Out Print (time-out afdruk)   | Valid (geldig)                    |
|                | Auto Select (automatisch           | No                                |
|                | Selecteren)                        | NO                                |
|                | tekenbreedte)                      | 17 1                              |
|                | CSF/RPS Pitch (CSF/RPS             | 1,11                              |
|                | tekenbreedte)                      | RPS                               |
|                | Impact Mode (impactmodus)          | Normaal                           |
| Parallel I/F   | I-Prime                            | Buffer Print (buffer afdrukken)   |
|                | Pin 18                             | +5V                               |
|                | Bi - Direction (twee richtingen)   | Enable (inschakelen)              |

# DE PULL-TRACTOREENHEID GEBRUIKEN (INDIEN GEÏNSTALLEERD)

U kunt papier invoeren via de achterzijde van de printer of via de onderzijde als u over een printerstandaard met gleuf beschikt.

1. Verwijder de afdekklep.

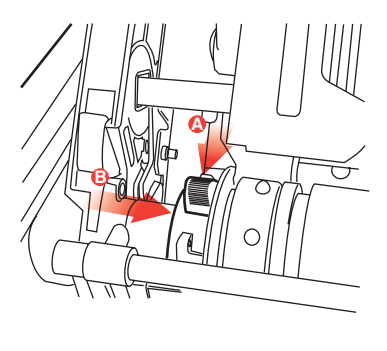

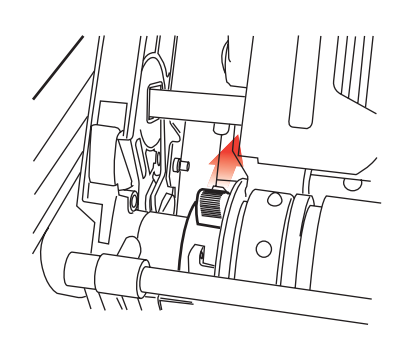

2. Pas, indien nodig, de linkertractor aan. Zorg ervoor dat de afstand tussen de linkertractor en de linkerzijde van de tractoreenheid niet meer dan 12,7 mm is. Als u de tractor wilt verplaatsen, trekt u de vergrendelingshendel naar voren, schuift u de tractor naar de gewenste positie en duwt u de vergrendelingshendel naar achteren om de tractor te vergrendelen.

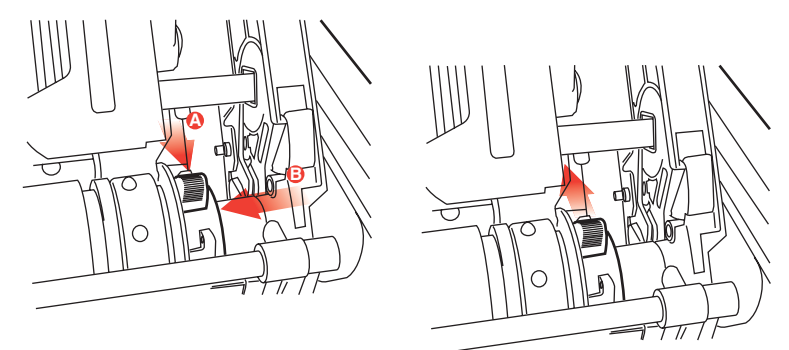

- **3.** U kunt de rechtertractor aanpassen aan de papierbreedte door de vergrendelingshendel naar voren te trekken, de tractor naar de gewenste positie te schuiven en de vergrendelingshendel vervolgens terug te duwen om de tractor te vergrendelen.
- **4.** Trek het papier onder de beugel door tot aan de tractoreenheid.
- 5. Open de getande kleppen en schuif de papierhendel naar voren.

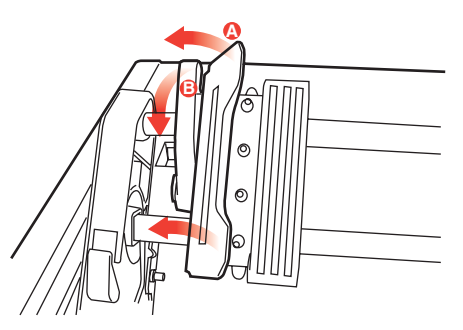

- 6. Plaats de tandopeningen boven de tanden van de tractoreenheid en sluit beide getande kleppen (laat de papierhendel open).
- 7. Plaats de afdekklep terug.

## DE INVOERLADE VOOR LOSSE VELLEN GEBRUIKEN (INDIEN GEÏNSTALLEERD)

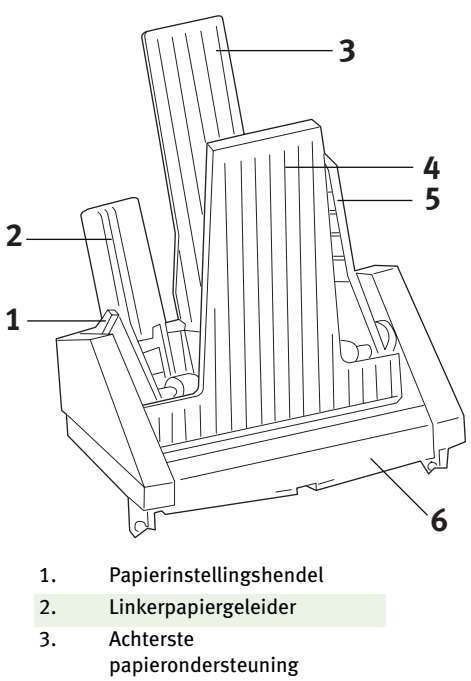

- 4. Voorste papierondersteuning
- 5. Rechterpapiergeleider
- 6. Voorste papiersteun
- 1. Plaats de **papierinstellingshendel** (1) in de positie RESET (opnieuw instellen).
- Ontgrendel de papiergeleiders door de vergrendelingshendels naar beneden te duwen.
- **3.** Verplaats de **linker**papiergeleider (2) naar de positie waarop u de linkerrand van het vel wilt instellen, waarbij u erop let dat de papiergeleider zich niet rechts van de **papier op-sensor** (de gleuf in de plaat) bevindt.

- 4. 'Buig' een stapel papier (niet meer dan 170 vellen van 60g/m<sup>2</sup> papier). Maak een nette stapel, draai deze om en buig de stapel nogmaals. De stapel papier mag maximaal 16 mm dik zijn.
- 5. Plaats de stapel papier in de papierinvoer en duw deze tegen de **linker**papiergeleider, waarbij u erop let dat het papier onder de hoeksteunen past.
- **6.** Stel de rechterpapiergeleider in op de papierbreedte.
- 7. Duw beide vergrendelingshendels voor de papiergeleiders naar boven in de vergrendelingspositie.
- 8. Duw de **papierinstellingshendel** (1) voorzichtig terug in de ingestelde positie.

HANDMATIGE INVOER IN DE GEÏNSTALLEERDE INVOERLADE VOOR LOSSE VELLEN.

- 1. Voer het papier voorzichtig in via de bovenkant van de voorste papierondersteuning.
- 2. Gebruik de knop FORM FEED (papierdoorvoer) om het vel papier in te voeren.
- **3.** Draai de papiertransportknop rechtsom/linksom als u nauwkeuriger wilt afstellen.

#### OPMERKING

Het handmatig ingevoerde vel wordt automatisch afgedrukt, ook wanneer er andere vellen in de papierinvoer zijn geplaatst. Wanneer u op de knop FORM FEED (papierdoorvoer) hebt gedrukt, wordt het handmatig geplaatste vel ingevoerd via de invoerlade voor losse vellen.

## LET OP!

#### INSTELLINGEN VAN DE INVOERLADE VOOR LOSSE VELLEN

U kunt de invoerlade voor losse vellen ook bedienen met de besturingsschakelaars van de printer. U kunt de besturingsschakelaars alleen gebruiken wanneer de printer off line is of de selectie van de printer ongedaan is gemaakt (SELECT-lampje brandt niet).

# DE PAPIERROLHOUDER GEBRUIKEN (INDIEN GEÏNSTALLEERD)

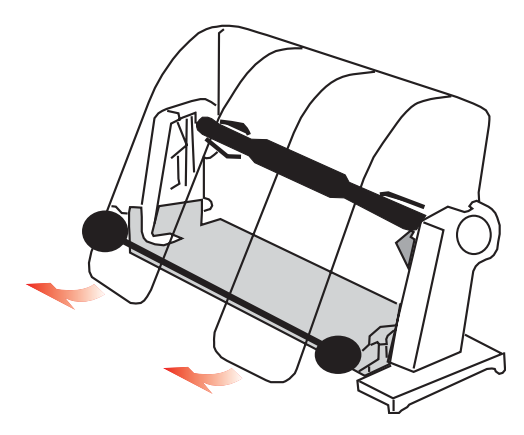

#### HET PAPIER PLAATSEN

- **1.** Open de papiersteun helemaal.
- Verwijder het papiertransportmechanisme.
   Let erop dat de linkerkant van het mechanisme een schijf bevat.
- **3.** Schuif het papiertransportmechanisme in een rol papier. Zorg dat de schijf zich aan de linkerkant bevindt en dat het papier van beneden naar boven rolt.
- **4.** Plaats het papiertransportmechanisme terug in de standaard, waarbij de schijf zich aan de linkerkant bevindt.
- 5. Voer het papier in via de bovenkant van het papiertransportmechanisme op de standaard. NIET VIA DE ONDERKANT!
- 6. Pas de ronde papiergeleiders aan beide zijden aan de papierbreedte aan.
- 7. Voer het papier in achter de plaat en gebruik de papiertransportknop om het papier door de printer te voeren. Til de beugel op wanneer het papier naar de voorkant van de plaat wordt doorgevoerd. (U kunt deze stap alleen uitvoeren wanneer de papierhendel zich in de bovenste positie bevindt).

- 8. Voer het papier nog ongeveer tien centimeter door.
- **9.** Schuif de papierhendel naar de voorzijde van de machine. Plaats het papier zo dat de randen van het uitgevoerde en ingevoerde papier zijn uitgelijnd. Plaats de papierhendel terug in de achterste positie om opnieuw druk uit te oefenen op de plaat.
- 10. Sluit de beugel.
- **11.** Plaats de afdekklep terug. Plaats de handgrepen van de klep in de sleuven aan de voorzijde van de printer. Laat de klep voorzichtig zakken en let erop dat het papier door de voorste sleuf van de afdekklep past.
- **12.** Laat de papiersteun zakken, zodat het papier in de printer wordt ingevoerd via de onderkant van de papiersteun en wordt uitgevoerd via de bovenkant van de papiersteun (zie hierna).
- **13.** Draai de papiertransportknop om het papier door te voeren naar het punt waarop u wilt beginnen met afdrukken. (Veel tekstverwerkingspakketten zijn automatisch ingesteld op een bovenmarge van 25,4mm).

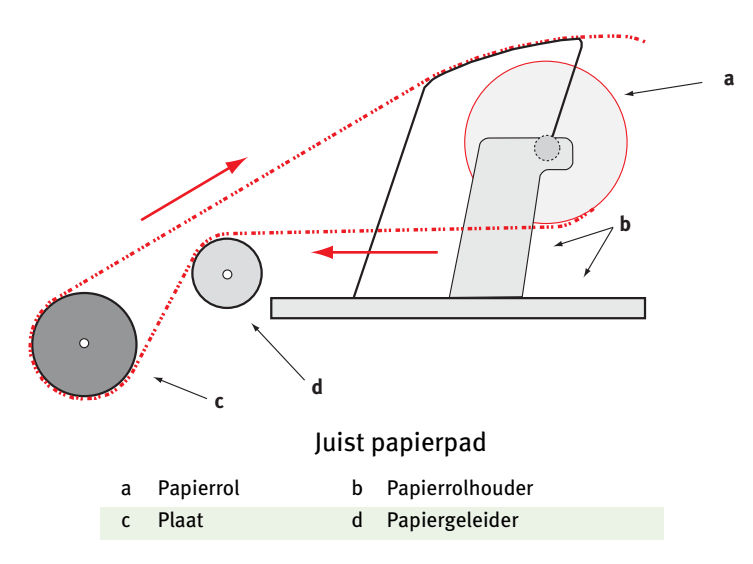

## **ONDERHOUD**

## DE INKTLINTCARTRIDGE VERVANGEN

Zie "De inktlintcartridge installeren/vervangen" op pagina 11.

## DE TUSSENRUIMTE VAN DE PRINTKOP AANPASSEN

Zie "De tussenruimte aanpassen" op pagina 14.

## PAPIER IN DE PRINTER PLAATSEN

Zie "Papier in de printer plaatsen" op pagina 17.

## **DE PRINTER TESTEN**

Zie "De printer testen" op pagina 22.

## **PROBLEMEN OPLOSSEN**

## ALGEMENE INFORMATIE

Hier volgen enkele algemene zaken die u kunt controleren voordat u doorgaat met gedetailleerde oplossingen.

- .... Is de printer aangesloten en ingeschakeld?
- --- Zijn de aansluitingen (elektriciteitsnet en interface) goed vastgemaakt?
- ••• Wordt de printer gebruikt onder de juiste omgevingsomstandigheden?
- ••• Voldoet het gebruikte papier aan de specificaties voor deze printer?
- .... Is het papier juist geplaatst?
- .... Is het lint juist geïnstalleerd?
- ---- Gebruikt u een Oki-lint?
- ... Is de tussenruimte van de printkop correct ingesteld?
- ---- Gebruikt u de juiste printerstuurprogramma's voor de printer?

#### **OPMERKING**

- …> Instellingen van het printerstuurprogramma overschrijven normaal gesproken de instellingen van het printermenu of het voorpaneel van de printer.

#### Probleem

De bestanden van mijn tekstverwerker worden niet afgedrukt op de manier die ik heb ingesteld via het menu en het voorpaneel.

#### Oplossing

Onthoud het volgende: de bovenstaande opmerking!

Voordat een bestand naar de printer wordt gezonden, zenden veel tekstverwerkingsprogramma's een 'initialisatietekenreeks' of een **I-Prime**-signaal naar de printer.

De initialisatietekenreeks bevat codes waarmee de instellingen van het voorpaneel en het menu worden overschreven. Als u de printer zo wilt instellen dat de reset-code wordt genegeerd, schakelt u de **menumodus** in, gaat u naar de groep **Set-Up** en wijzigt u de instelling van **Reset Inhibit** in **Yes**.

Het I-Prime-signaal overschrijft automatisch eventuele instellingen via het voorpaneel. Om dit probleem te verhelpen, schakelt u de **menumodus** in, gaat u naar de groep **Parallel Interface** en wijzigt u de instelling van **I-Prime** in **Invalid**.

Raadpleeg "De menu-instellingen wijzigen" in hoofdstuk 3 voor meer informatie over het wijzigen van menu-instellingen.

#### Probleem

Er gebeurt niets wanneer ik de printer inschakel.

### Oplossing

Controleer de aansluiting van het netsnoer op het stopcontact en de printer. Als u een stekkerblok gebruikt, controleert u of het blok is ingeschakeld, of er geen zekering is gesprongen en of de stroomonderbreker de stroom niet heeft onderbroken. Als de oplossing niet duidelijk is, neemt u contact op met de leverancier.

#### Probleem

De printer drukt niet af wanneer de computer gegevens verzendt.

#### Oplossingen

- 1. Brandt het **SEL**-lampje? Als dit lampje niet brandt, drukt u op **SEL**.
- 2. Controleer of de interfacekabel goed aan de printer en aan de computer is bevestigd.
- Als u de optionele seriële interfacekaart hebt geïnstalleerd, controleert u of deze stevig in de printer is geïnstalleerd en of de interfacekabel goed is aangesloten op de printer en de computer.

#### Probleem

*Ik krijg vreemde symbolen, onjuiste lettertypen en dergelijke als ik een document afdruk.* 

#### Oplossingen

- 1. Controleer of het printerstuurprogramma dat u in de software hebt gekozen, overeenkomt met de ingestelde printeremulatie.
- 2. Zie het gedeelte **Printerstuurprogramma** voor informatie over emulaties en controleer vervolgens de menu-instellingen (zie 'De standaardwaarden van de printer instellen' in het gedeelte **Uw printer bedienen**).
- **3.** Als u printeropdrachten hebt opgenomen in de software, controleert u of u deze correct hebt ingevoerd.

#### Probleem

*Er komen inktvlekken op het papier wanneer ik smalle kolommen afdruk.* 

#### Oplossingen

De tussenruimte is mogelijk te klein. Controleer of de tussenruimte juist is ingesteld (zie de tabel in 'De tussenruimte aanpassen' in het gedeelte **Aan de slag**).

#### Probleem

*Ik heb een nieuw lint geïnstalleerd en nu zitten er vlekken en strepen op de afdruk.* 

#### Oplossing

De lintbeschermer (1) ontbreekt of zit los.

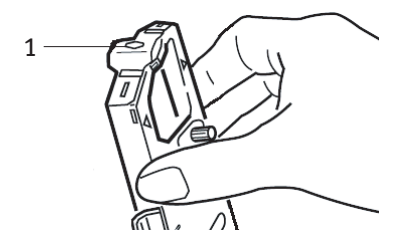

Verwijder de lintcartridge en controleer de lintbeschermer.

Als de beschermer los zit, zet u deze vast. Als de lintbeschermer ontbreekt, moet u deze alsnog installeren. Als u de beschermer niet kunt vinden, vervangt u de inktlintcartridge.

*Tip: Als u nog over een oud inktlintcartridge beschikt, verwijdert u de beschermer hiervan en installeert u deze op de inktlintcartridge op de printer.* 

#### Probleem

Er ontbreken punten in mijn afdrukken (meestal ontbreekt de onderzijde en/of bovenzijde van tekens).

#### Oplossing

De tussenruimte van de printkop is mogelijk niet juist ingesteld. Verplaats de printkophendel naar een lagere positie. Als dat niet helpt, kan de printkop beschadigd zijn. Neem contact op met uw leverancier.

#### Probleem

#### Het ALARM-lampje knippert.

#### Oplossing

Schakel de printer **uit** en weer **in**. Neem contact op met uw leverancier met uw leverancier als het lampje nog steeds knippert.

#### Probleem

*De toetsen Print Quality (afdrukkwaliteit) en Character Pitch (tekenbreedte) op het voorpaneel werken niet.* 

#### Oplossing

U kunt deze toetsen uitschakelen met Operator Panel Function (werking besturingspaneel) in het menu van de printer (Limited Function) (beperkte functie). Als de printer onderdeel is van een aangepast systeem of wordt gebruikt door een aantal mensen, is het mogelijk dat de systeembeheerder deze optie heeft gekozen om er zeker van te zijn dat de printer altijd juist is ingesteld. Neem contact op met de systeembeheerder voordat u menuinstellingen wijzigt.

#### Probleem

*Mijn printer geeft steeds 'Paper Out' (papier op) aan, terwijl er papier is geplaatst.* 

#### Oplossing

De meest waarschijnlijke oorzaak is dat de gleuf van de papiersensor in de plaat niet wordt bedekt door papier. Plaats het papier, zodat de gleuf van de sensor wordt bedekt.

#### Probleem

Wanneer ik kettingpapier gebruik, zijn de transportgaatjes gescheurd, waardoor er problemen optreden met de uitlijning.

### Oplossing

De papierhendel is waarschijnlijk ingesteld op frictie-invoer. Verplaats de hendel naar 'Fan-fold' (kettingpapier) (naar de voorkant van de printer).

## PAPIERSTORINGEN OPHEFFEN

### PAPIERSTORINGEN IN DE ACHTERINVOER

- 1. Schakel de printer **uit**.
- 2. Gebruik de papiertransportknop om het papier helemaal uit de printer te verwijderen.

## LET OP!

Zorg ervoor dat de printer uitgeschakeld is voordat u de afdekklep opent.

## WAARSCHUWING!

De printkop kan HEET zijn.

**3.** Open de **afdekklep**, schuif de **beugelhendel** naar de voorkant van de printer en verwijder eventueel gescheurd papier.

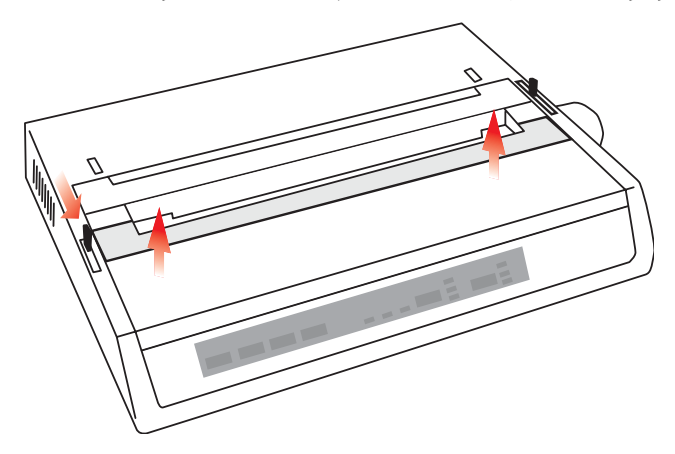

- **4.** Plaats het papier terug (zie het gedeelte over 'Onderhoud'), schuif de beugelhendel naar de achterkant van de printer en sluit de afdekklep.
- 5. Schakel de printer in.

## Achterinvoer, herhaaldelijk terugkerende papierstoringen

Als er voortdurend papierstoringen optreden, kan dit worden veroorzaakt door:

- ••• beschadigd papier
- ... onjuist uitgelijnd papier
- ... stukjes papier die vastzitten in het papierpad

#### **Beschadigd papier**

Vervang het beschadigde papier door een nieuwe stapel.

#### Onjuist uitgelijnd papier

- 1. Schakel de printer uit.
- 2. Gebruik de papiertransportknop om het papier helemaal uit de printer te verwijderen.
- **3.** Scheur enkele vellen papier af, waarbij u zorgt voor een nieuwe, zuivere, recht afgesneden rand.
- 4. Plaats het papier terug en schakel de printer weer in.

#### Stukjes papier die vastzitten in het papierpad

Afhankelijk van de papierinvoermethode die u gebruikt, verwijdert u de accessoires, opent u de afdekklep en haalt u de stukjes papier uit het papierpad.

## WAARSCHUWING!

- ... Controleer altijd of de printer is uitgeschakeld en of het netsnoer is losgekoppeld.

## PAPIERSTORING BIJ LOSSE VELLEN

- **1.** Schakel de printer uit.
- 2. Gebruik de papiertransportknop om het papier te verwijderen.
- **3.** Open de afdekklep.
- **4.** Verwijder eventuele resten gescheurd papier rond de papierwagen.
- 5. Sluit de afdekklep.

## **ONDERDELEN EN ACCESSOIRES**

## **ONDERDELEN EN ACCESSOIRES AANSCHAFFEN**

Noteer voordat u onderdelen en accessoires koopt de modelnaam van de printer (zie de voorzijde van de eenheid) en zorg ervoor dat u het juiste onderdeelnummer en de omschrijving van het item dat u wilt kopen, bij de hand hebt. In dit gedeelte vindt u beschrijvingen van items en onderdeelnummers.

- ... Raadpleeg de leverancier bij wie u de printer hebt gekocht.
- ••• U vindt een erkende Oki Data-leverancier op de Oki-website voor uw land. Koppelingen naar alle landen vindt u op:

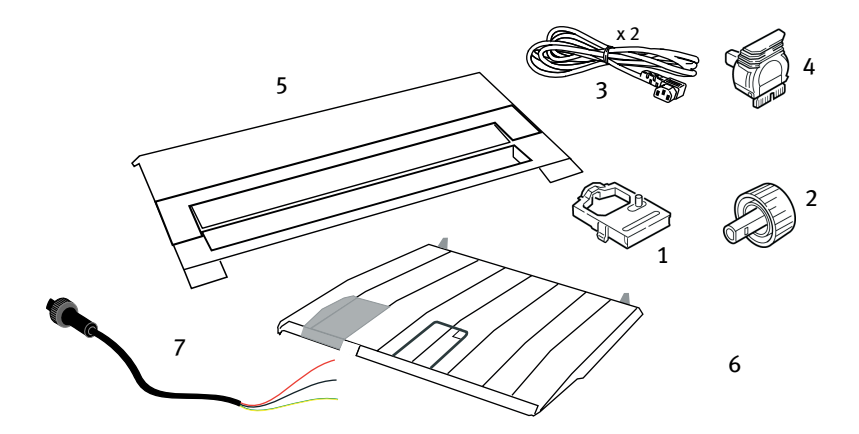

http://www.okieurope.com

| Ітем                           | Onderdeel-<br>nummer | Opmerking                          |
|--------------------------------|----------------------|------------------------------------|
| Inktlintcartridge (1)          | 09002303             | Levensduur: drie miljoen<br>tekens |
| Papiertransportknop (2)        | 406734020            |                                    |
| Netsnoer voor wisselstroom (3) |                      |                                    |
| Europa                         | YS4011-1272P001      |                                    |
| V.K.                           | YS4011-1273P001      |                                    |
| Netsnoer voor gelijkstroom (7) | YS4100-1187P001      |                                    |

| Ітем               | Onderdeel-<br>nummer | Opmerking                         |
|--------------------|----------------------|-----------------------------------|
| Printkop (4)       | 4YA4025-1401G002     | Levensduur: 200 miljoen<br>tekens |
| Afdekklep (5)      | 42594601             |                                   |
| Papiergeleider (6) | 42017901             |                                   |

## **OPTIES**

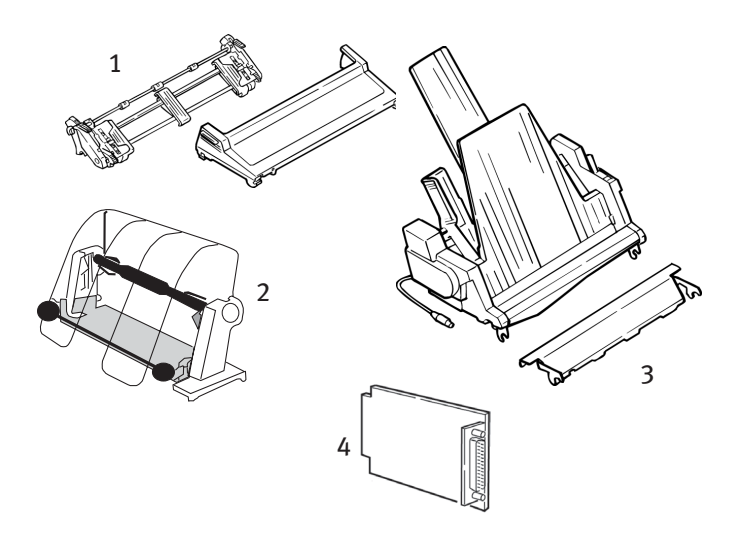

| Ортіе                                                | Onderdeelnu<br>mmer |
|------------------------------------------------------|---------------------|
| Pull-tractormechanisme (1)                           | 09002363            |
| Papierrolhouder (2)                                  | 09002334            |
| Invoerlade voor losse vellen (3)                     | 09000689            |
| Seriële interfacekaart, RS232 (4)                    | 09002353            |
| Seriële interfacekaart, RS422 (niet weergegeven)     | 09002357            |
| Interfacekaart voor stroomcircuit (niet weergegeven) | 09000685            |

Bij alle accessoires wordt een installatiehandleiding meegeleverd.

## **SPECIFICATIES**

| I                            |                                                                                               | <b>C</b>                                                |                   |
|------------------------------|-----------------------------------------------------------------------------------------------|---------------------------------------------------------|-------------------|
| ITEM                         |                                                                                               | SPECIFICATIE                                            |                   |
| Afdrukmethode<br>Printkop    |                                                                                               | Dotmatrix<br>9-pins, diameter 0,30 mm,<br>beveiliging   | met thermische    |
| Emulaties (co-resident)      |                                                                                               | Epson FX<br>Grafische printers van IBM<br>Oki MICROLINE |                   |
| Afdruksnelheid               |                                                                                               |                                                         |                   |
| Conceptkwaliteit             | zeer snel (HSD)                                                                               | 333 cps*                                                |                   |
| Hulpprogramma                | (UIL)<br>optickwaliteit                                                                       | 250 cps*                                                |                   |
| (NLO)                        | entierwaliteit                                                                                | * cps = tekens per seconde                              |                   |
| Papierspecificaties          |                                                                                               |                                                         |                   |
| Туре                         | Invoer                                                                                        | Gewicht                                                 | Breedte           |
| Losse vellen                 | Alleen                                                                                        | 60-81 g/m <sup>2</sup> (16-21 lb.)                      |                   |
|                              | boveninvoer                                                                                   |                                                         |                   |
| Enkelvoudig<br>kettingpapier | Achterzijde/<br>onderzijde                                                                    | 53-75 g/m² (14-20 lb.)                                  | 7,5-23,75 cm      |
| Meerdelig kettingpapier      | Achterzijde/<br>onderzijde                                                                    | 53-75 g/m² (14-20 lb.)                                  | 7,5-23,75 cm      |
| Maximale dikte               |                                                                                               | 0,28 mm                                                 |                   |
| Maximaal aantal vellen       | 4 (origi                                                                                      | neel plus 3 kopieën), zelfko                            | piërend           |
| Betrouwbaarheid              |                                                                                               |                                                         |                   |
| Levensduur                   | Gemiddeld drie m                                                                              | iljoen tekens                                           |                   |
| inktlintcartridge (zwart)    |                                                                                               |                                                         |                   |
| Levensduur printkop          | Gemiddeld 200 m                                                                               | ilijoen tekens in de 10cpi-m                            | odus Utility      |
| Storingsinterval (MTBF)      | 20.000 uur als het apparaat 25% van de tijd gebruikt wordt met<br>een paginadichtheid van 35% |                                                         |                   |
| Gemiddelde                   | , ,                                                                                           |                                                         |                   |
| reparatieduur (MTTR)         | 15 minuten                                                                                    |                                                         |                   |
| Algemene printereig          | enschappen                                                                                    |                                                         |                   |
| Afmetingen                   | Hoogte: 80 mm (h                                                                              | oogte) x 372 mm (breedte)                               | x 275 mm (diepte) |
| Gewicht                      | 4,5 kg                                                                                        |                                                         |                   |
| Buffergrootte                | 128 kB                                                                                        |                                                         |                   |
| Geluidsniveau                | <54 dBA en <51 dE                                                                             | 3A in Quiet Mode (stille mod                            | us)               |
| Energievereisten             | Wisselstroom - 23<br>(±2%)                                                                    | 30 V (+6%;-14%), 240 V (±1                              | .0%;) @50/60 Hz   |
|                              | Gelijkstroom - 9.6                                                                            | V <-> 31.2 V, 4.0 <-> 1.8A                              |                   |

| Ітем        | Specificatie                              |
|-------------|-------------------------------------------|
| Temperatuur |                                           |
| In bedrijf  | 5 tot 40°C                                |
| Opslag      | -40 tot +70°C)                            |
| Vochtigheid |                                           |
| In bedrijf  | 20 tot 80% relatieve vochtigheid          |
| Opslag      | 5 tot 95% relatieve vochtigheid           |
| Interfaces: |                                           |
| Standaard:  | Centronics parallel, IEEE-1284-compatibel |
|             | USB 1.1                                   |
| Optioneel:  | RS-232C serieel                           |
|             | RS-422                                    |
|             | Stroomcircuit                             |

## TREFWOORDENLIJST

## A

| Aansluiting op de computer2<br>Aansluiting op het | 23 |
|---------------------------------------------------|----|
| elektriciteitsnet 16, 2                           | 23 |
| Achterinvoer kettingpapier 1                      | 7  |
| Afdekklep 18, 2                                   | 20 |
| Afdrukmethode5                                    | 50 |
| Afdruksnelheid5                                   | 50 |
| ALARM2                                            | 27 |
| Auto CR (automatische                             |    |
| regelterugloop)3                                  | 31 |
| Auto LF (automatische nieuwe                      |    |
| regel)3                                           | 31 |
| Auto Select (automatisch                          |    |
| selecteren)3                                      | 31 |
|                                                   |    |

## B

| Beperkte werking                 | 43 |
|----------------------------------|----|
| Beugelhendel 18,                 | 20 |
| Bi - Direction (twee richtingen) | 31 |
| Boveninvoer losse vellen         |    |
| papier                           | 21 |

## С

| Code Page (codepagina) | 30 |
|------------------------|----|
| CSF/RPS Pitch (CSF/RPS |    |
| tekenbreedte)          | 31 |

## D

| De inktlintcartridge installeren | 11 |
|----------------------------------|----|
| De invoerlade voor losse vellen  |    |
| gebruiken                        | 34 |
| De papierrolhouder gebruiken     | 37 |
| De papiersteun installeren       | 15 |

| De pull-tractoreenheid     |
|----------------------------|
| gebruiken32                |
| De standaardwaarden van de |
| printer instellen29        |
| De transportbeveiliging    |
| verwijderen10              |

## Ε

| ESC/S1 Pitch (ESC/S1          |     |
|-------------------------------|-----|
| tekenbreedte)                 | .31 |
| Extra knopfuncties wanneer de |     |
| printer is ingeschakeld       | .28 |

### F

FORM FEED (paginadoorvoer)......28

### G

| Gemiddelde reparatieduur |     |
|--------------------------|-----|
| (MTTR)                   | .50 |
| Graphics (afbeeldingen)  | .31 |

### I

| Impact Mode (impactmodus)    | 31 |
|------------------------------|----|
| Initialisatietekenreeks      | 40 |
| Invoerlade voor losse vellen | 21 |
| I-Prime 31,                  | 40 |

#### Κ

Kettingpapier..... 18, 20

## L

## Μ

| MODE | (modus) | ) | 27. | 28 |
|------|---------|---|-----|----|
|      | (       | , | ,   |    |

## 0

| Onderinvoer kettingpapier2       | 0 |
|----------------------------------|---|
| Operator Panel (besturings-      |   |
| paneel)3                         | 1 |
| Operator Panel Function (werking |   |
| besturingspaneel)4               | 3 |

## Ρ

## R

| Receive Buffer Size (grootte     |     |
|----------------------------------|-----|
| ontvangstbuffer)                 | .31 |
| Reset Inhibit (blokkering reset) | .31 |
| RS-422                           | .51 |
|                                  |     |

## S

| S1 Select Pitch (10 CPI) (SI      |
|-----------------------------------|
| tekenbreedte selecteren,          |
| 10 cpi)31                         |
| S1 Select Pitch (12 CPI) (SI      |
| tekenbreedte selecteren,          |
| 10 cpi)31                         |
| SELECT (selecteren) 27, 28        |
| SELECT (selecteren) en FORM FEED  |
| (paginadoorvoer)28                |
| SELECT (selecteren) en LINE FEED  |
| (nieuwe regel)28                  |
| Serial Interface Option (seriële  |
| interface, optie)41               |
| Seriële kabelverbinding25         |
| Seriële RS-232C-interface51       |
| Skip Over Perforation (Perforatie |
| overslaan)30                      |
| Software                          |
| Ingesloten opdrachten42           |
| Software-instellingen en          |
| printerinstellingen40             |
| Storingsinterval (MTBF)50         |
| Stroomcircuit51                   |
| Stuurprogramma's voor de          |
| printer                           |
| symbool van leeg vel papier21     |
|                                   |

## Т

| Tekenset                         | .30 |
|----------------------------------|-----|
| Time Out Print (time-out afdruk) | .31 |
| TOF SET (TOF-instelling)         | .28 |
| Tractorinvoereenheid             | .21 |

## U

| Uitpakken      | 9  |
|----------------|----|
| USB-verbinding | 24 |

#### ۷

| Vochtigheid | 51 |
|-------------|----|
| Voorpaneel  | 27 |

## Ζ

## **CONTACTGEGEVENS VAN OKI**

#### Oki Systems (UK) Limited

Blays House Wick Road Egham Surrey TW20 0HJ

Tel: +44 (0) 1784 274300 Fax: +44 (0) 1784 274301 http://www.oki.co.uk

#### **Oki Systems Ireland Limited**

The Square Industrial Complex Tallaght Dublin 24

Tel: +353 (0) 1 4049590 Fax: +353 (0)1 4049591 http://www.oki.ie

#### Oki Systems Ireland Limited -Northern Ireland

19 Ferndale Avenue Glengormley BT36 5AL Northern Ireland

Tel:+44 (0) 7767 271447 Fax:+44 (0) 1 404 9520 http://www.oki.ie

Technical Support for all Ireland: Tel:+353 1 4049570 Fax:+353 1 4049555 E-mail: tech.support@oki.ie

#### OKI Systems (Czech and Slovak), s.r.o.

IBC – Pobřežní 3 186 00 Praha 8 Czech Republic

Tel: +420 224 890158 Fax:+420 22 232 6621 Website: www.oki.cz, www.oki.sk

#### Oki Systems (Deutschland) GmbH

Hansaallee 187 40549 Düsseldorf Tel: 01805/6544357\*\* 01805/OKIHELP\*\* Fax: +49 (0) 211 59 33 45 Website: www.okiprintingsolutions.de info@oki.de

\*\*0,14€/Minute aus dem dt. Festnetz der T-Com (Stand 11.2008)

#### Διανομέας των συστημάτων ΟΚΙ

CPI S.A1 Rafailidou str. 177 78 Tavros Athens Greece Tel:+30 210 48 05 800 Fax:+30 210 48 05 801 EMail:sales@cpi.gr

#### Oki Systèmes (France) S.A.

44-50 Av. du Général de Gaulle 94246 L'Hay les Roses Paris

Tel:+33 01 46 15 80 00 Télécopie:+33 01 46 15 80 60 Website: www.oki.fr

#### OKI Systems (Magyarország) Kft.

Capital Square Tower 2 7th Floor H-1133 Budapest, Váci út 76 Hungary

Telefon: +36 1 814 8000 Telefax: +36 1 814 8009 Website: www.okihu.hu

#### OKI Systems (Italia) S.p.A.

via Milano, 11, 20084 Lacchiarella (MI)

Tel: +39 (0) 2 900261 Fax: +39 (0) 2 90026344 Website: www.oki.it

#### **OKI Printing Solutions**

Platinium Business Park II, 3rd Floor ul. Domaniewska 42 02-672 Warsaw Poland Tel: +48 22 448 65 00 Fax: +48 22 448 65 01 Website: www.oki.com.pl E-mail: oki@oki.com.pl Hotline: 0800 120066 E-mail: tech@oki.com.pl

#### Oki Systems (Ibérica) S.A.

Sucursal Portugal Edifício Prime -Av. Quinta Grande 53 7º C Alfragide 2614-521 Amadora Portugal

Tel:+351 21 470 4200 Fax:+351 21 470 4201 Website:www.oki.pt E-mail : oki@oki.pt

#### Oki Service

Serviço de apoio técnico ao Cliente Tel: 808 200 197 E-mail : okiserv@oki.pt

#### OKI Europe Ltd. (Russia)

Office 702, Bldg 1 Zagorodnoye shosse 117152, Moscow

Tel: +74 095 258 6065 Fax: +74 095 258 6070 e-mail: info@oki.ru Website: www.oki.ru

Technical support: Tel: +7 495 564 8421 e-mail: tech@oki.ru

#### Oki Systems (Österreich)

Campus 21 Businesszentrum Wien Sued Liebermannstrasse A02 603 22345 Brun am Gebirge

Tel: +43 223 6677 110 Drucker Support: +43 (0) 2236 677110-501 Fax Support: +43 (0) 2236 677110-502 Website: www.oki.at

#### OKI Europe Ltd. (Ukraine)

Raisy Opkinoy Street,8 Building B, 2<sup>nd</sup> Floor, Kiev 02002 Ukraine Tel: +380 44 537 5288 e-mail: info@oki.ua Website: www.oki.ua

### OKI Sistem ve Yazıcı Çözümleri Tic.

Ltd. Şti. Harman sok Duran Is Merkezi, No:4, Kat:6, 34394, Levent İstanbul

Tel: +90 212 279 2393 Faks: +90 212 279 2366 Web: www.oki.com.tr www.okiprintingsolutions.com.tr

#### Oki Systems (Belgium)

Medialaan 24 1800 Vilvoorde

Helpdesk: 02-2574620 Fax: 02 2531848 Website: www.oki.be

#### AlphaLink Bulgaria Ltd.

2 Kukush Str. Building "Antim Tower", fl. 6 1463 Sofia, Bulgaria

tel: +359 2 821 1160 fax: +359 2 821 1193 Website: http://bulgaria.oki.com

#### **OKI Printing Solutions**

Herstedøstervej 27 2620 Albertslund Danmark

Adm.: +45 43 66 65 00 Hotline: +45 43 66 65 40 Salg: +45 43 66 65 30 Fax: +45 43 66 65 90 Website: www.oki.dk

#### Oki Systems (Finland) Oy

Polaris Capella Vänrikinkuja 3 02600 Espoo

Tel: +358 (0) 207 900 800 Fax: +358 (0) 207 900 809 Website: www.oki.fi

#### Oki Systems (Holland) b.v.

Neptunustraat 27-29 2132 JA Hoofddorp Helpdesk: 0800 5667654 Tel: +31 (0) 23 55 63 740 Fax: +31 (0) 23 55 63 750 Website: www.oki.nl

#### Oki Systems (Norway) AS

Tevlingveien 23 N-1081 Oslo

Tel:+47 (0) 63 89 36 00 Telefax:+47 (0) 63 89 36 01 Ordrefax:+47 (0) 63 89 36 02 Website: www.oki.no

#### General Systems S.R.L. (Romania)

Sos. Bucuresti-Ploiesti Nr. 135. Bucharest 1 Romania

Tel: +40 21 303 3138 Fax: +40 21303 3150 Website: http://romania.oki.com

Var vänlig kontakta din Återförsäljare i första hand, för konsultation. I andra hand kontakta

#### Oki Systems (Sweden) AB

Borgafjordsgatan 7 Box 1191 164 26 Kista

Tel. +46 (0) 8 634 37 00 e-mail: info@oki.se för allmänna frågor om Oki produkter

support@oki.se för teknisk support gällandes Oki produkter

Vardagar: 08.30 - 12.00, 13.00 - 16.00 Website: www.oki.se

#### **Oki Systems (Schweiz)**

Baslerstrasse 15 CH-4310 Rheinfelden

Support deutsch +41 61 827 94 81 Support français +41 61 827 94 82 Support italiano +41 061 827 9473 Tel: +41 61 827 9494 Website: www.oki.ch ML280 ELITE

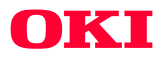

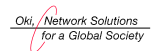

OKI EUROPE, PART OF OKI ELECTRIC

Central House Balfour Road, Hounslow TW3 1HY United Kingdom tel +44 (0) 20 8219 2190 Fax +44 (0) 20 8219 2199